2022. 7. 15

## 調査に回答するための操作方法に関するQ&A一覧

| 質問項目                 | 質問内容                                                                                                    | 回答                                                                                                    | 回答<br>日時 |
|----------------------|----------------------------------------------------------------------------------------------------|----------------------------------------------------------------------------------------------------|----------|
| アンケート<br>調査の開始<br>方法 | アンケートに回答する場合、WEB 上で回答する場合、<br>エクセルファイルで回答する場合の 2 つの方法が<br>ありますが、併用はできますか。例えば、<br>① 事務所調査は WEB 回答、業務量調査はエクセル<br>回答が可能ですか。<br>② 事務所調査は WEB 回答、業務量調査の一部は WEB<br>回答、業務量調査の他の部分はエクセル回答とする<br>ことは可能ですか。 | 回答方法は、WEB 調査、エクセル調査を併用することが<br>できます。                                                                                                    |          |
| エクセルシートを発育した。        | 指定様式(【事務所調査】 回答フォーマット)をDL<br>しましたが、具体的な記述方法が理解しがたいで<br>す。                                                                                                    | ご回答頂く内容については、エクセルシートの項目(B<br>列)にカーソルを合わせて頂くと、ご覧いただけます。<br>また、『「設計業務及び工事監理等業務に係る実態調査」<br>に関する実施要領(資料1-1~1-4)』の「事務所調査に<br>ついて」も併せてご覧下さい。                                                                                                    |          |
|                      | エクセルによる一括回答でエクセルファイルがア<br>ップロードできません。「アップロードファイルを<br>取り込むことができませんでした。回答データが<br>未設定です」という表示がでます。                                                                                                   | <ul> <li>業務量調査において、</li> <li>①調査の入力シートにおいて、【データ登録】を押さずにアップロードした場合が考えられます。</li> <li>調査の入力シートにおいて、【データ登録】ボタンをクリックした上で再度アップロードしてください。</li> <li>②「取り込み用シート」のデータを直接修正した場合が考えられます。</li> <li>WEB 調査のメニュー画面より、ダウンロードして頂ける『「設計業務及び工事監理等業務に係る実態調査」の</li> <li>WEB 画面の操作要領』の「エクセルシートを利用した業務量調査の回答方法」をご覧頂き、もう一度エクセルシートのダウンロードから始めて下さい。</li> </ul> |          |
|                      | 回答フォームで必要事項をWEB上で入力しまし<br>たが、データを送信するボタンが見当たらないの<br>で、送信方法を教えていただきたい。                                                                                                    | 回答フォームの確認画面にて、【回答内容を保存する】<br>というボタンをクリックして下さい。回答状況の回答<br>一覧に表示してあれば、データは送信されています。詳<br>しくは、『「設計業務及び工事監理等業務に係る実態調<br>査」のWEB画面の操作要領』の「WEB画面上での事務所<br>調査の回答方法」、「WEB画面上での業務量調査の回答方<br>法」をご覧下さい。                                                                                                    |          |
| 入力フォー<br>ムについて       | 2018 年 4 月以降完了物件が対象ということですが、<br>設計期間の完了日が 2018 年 4 月以前だと設計期間<br>が入力できないようです。工事監理期間は入力でき<br>ます。このような物件は対象から外してもよいでし<br>ょうか。                                                                        | 本調査の対象は、2018 年 4 月 1 日以降に完了した設計<br>又は工事監理等の業務ですので、それ以前の日付を入<br>力することはできません。<br>当該物件については、設計等の業務の完了が 2018 年 4<br>月 1 日より前であれば本調査の対象外となりますが、<br>工事監理等の業務の完了が 2018 年 4 月 1 日以降であれ<br>ば、工事監理等の業務のみご回答下さい。                                                                                                    |          |

1